## **Configuring Settings**

## The Main Settings Menu

Click the **settings** button <sup>©</sup> on the NovoStage home screen to access the settings menu that includes the following items. Go to <u>The NovoStage Home Screen</u> for more information on the main screen.

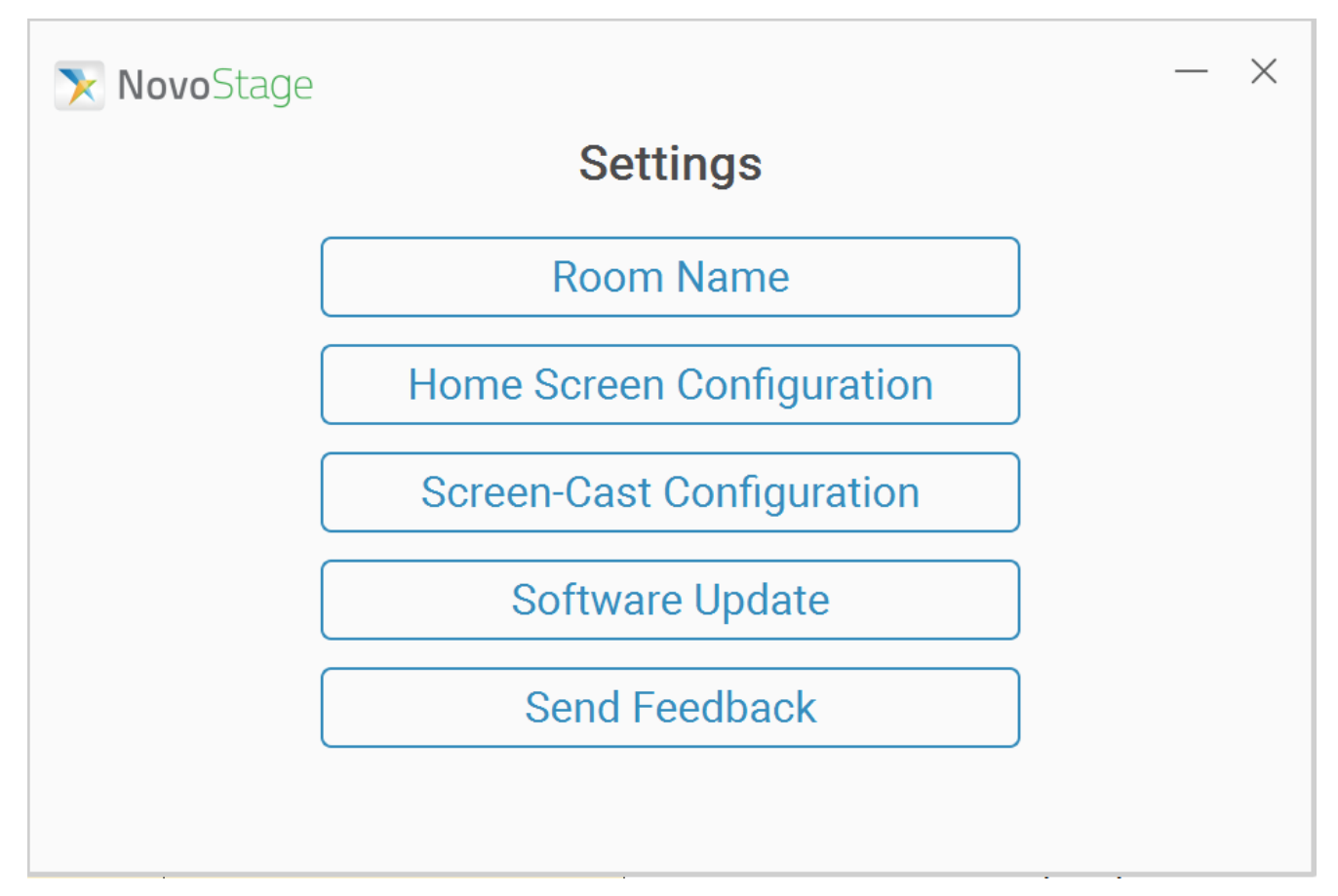

| Item                         | Description                                                                                                    |
|------------------------------|----------------------------------------------------------------------------------------------------|
| Room Name                    | Allows you to edit the name of the<br>NovoStage session.                                                               |
| Home Screen<br>Configuration | Sets the items displayed on the<br>NovoStage main screen. Go to Home<br>Screen Configurations for more<br>information. |

|                 | Allows you to enable/disable          |
|-----------------|---------------------------------------|
| Screen-Cast     | presenting via AirPlay and manage its |
| Configuration   | related options. Go to Screen-Cast    |
|                 | Configuration for more information.   |
| Software Update | Allows you to view the current        |
|                 | software version and check for        |
|                 | software updates.                     |
| Send Feedback   | Links to the customer support website |
|                 | to contact a Delta service            |
|                 | representative.                       |

## Home Screen Configurations

Click the **Home Screen Configurations** button on the settings menu to access the **Home Screen Configurations** sub-menu.

In the Home Screen Configuration sub-menu, check the box for an item and click Apply to enable the selected item on the NovoStage main screen. Room Name, Ethernet, Wi-Fi, and Meeting ID are enabled by default.

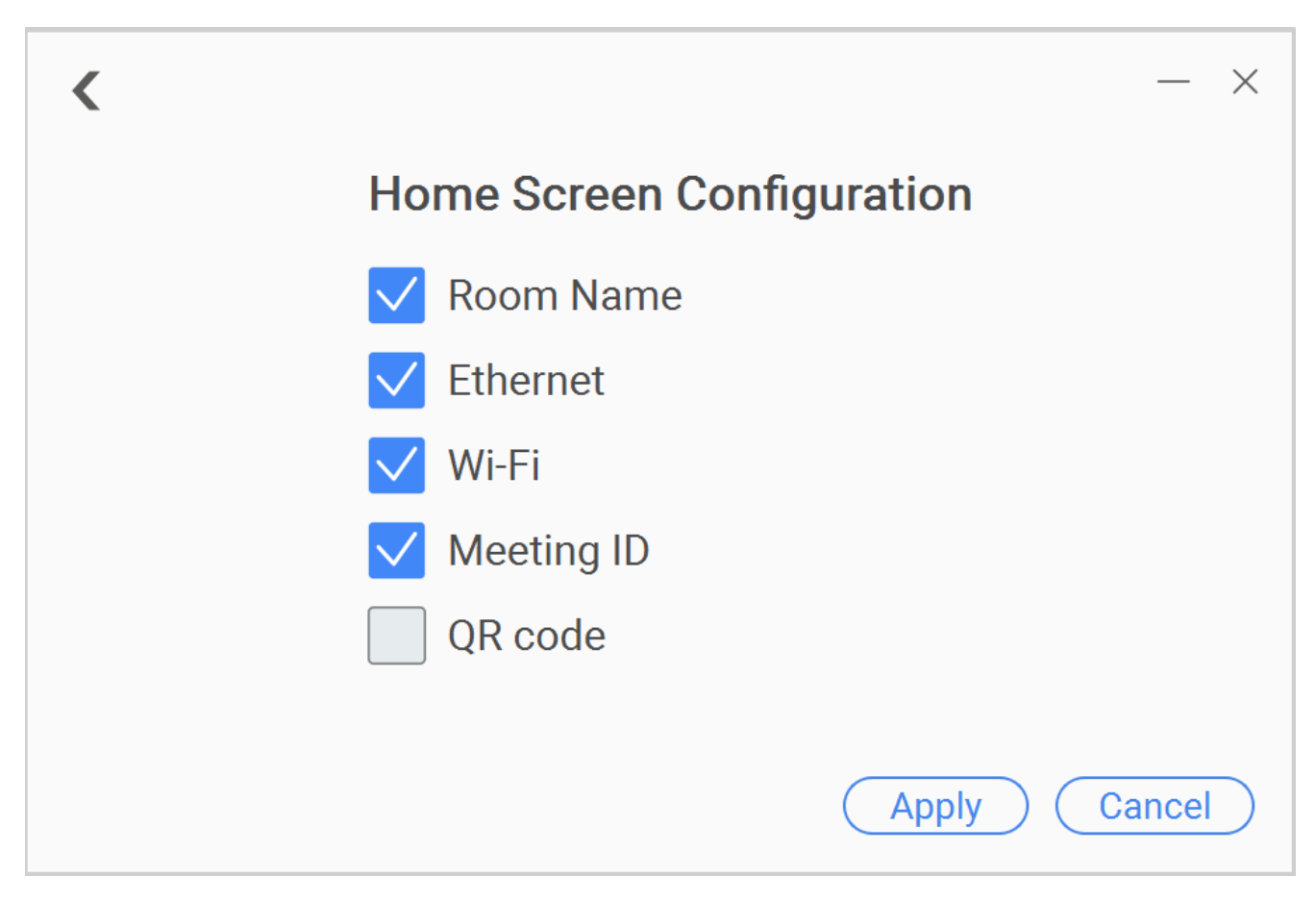

Go to <u>The NovoStage Home Screen</u> for more information about the NovoStage home screen.

## Screen-Cast Configuration

Click the **Screen-Cast Configuration** button on the settings menu to access the **Screen-Cast Configuration** sub-menu.

In the Screen-Cast Configuration sub-menu, check the box for a setting and click Apply to enable the selected setting. Enable AirPlay and Ask for Permission to Present are enabled by default.

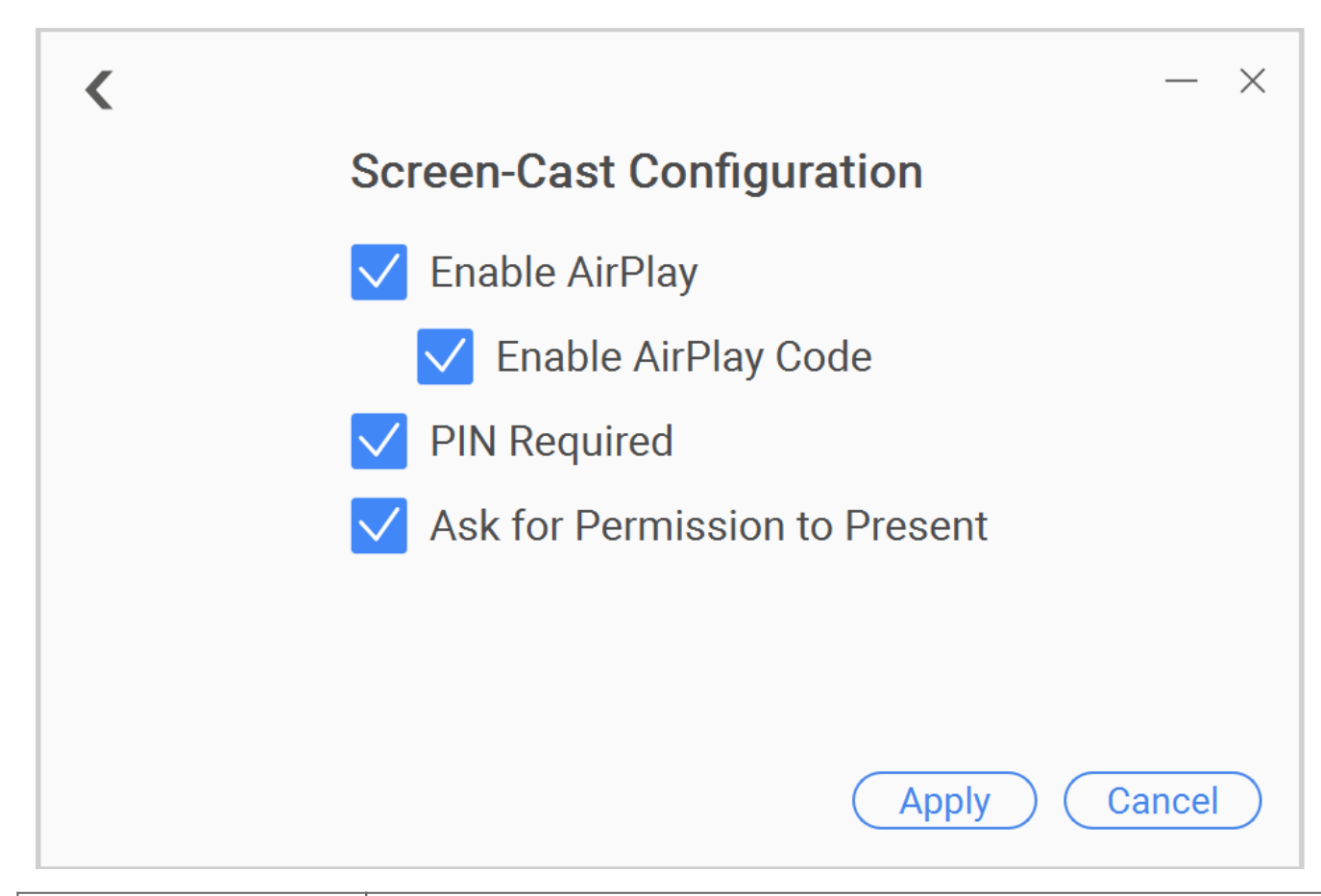

| Item                   | Description                                                                                                    |
|------------------------|----------------------------------------------------------------------------------------------------|
| Enable AirPlay         | Allows users to join the NovoStage session<br>via AirPlay                                                                                                    |
| Enable AirPlay<br>Code | Displays a code on the NovoStage main screen<br>that users who intend to join via AirPlay<br>will be required to enter.<br>NOTE: This option will appear only when the<br>Enable AirPlay function is checked.                                                       |
| PIN Required           | Displays a PIN on the NovoStage main screen<br>that users who intend to join via the<br>NovoConnect software will be required to<br>enter.<br>NOTE: Only one code will be displayed when<br>both the Enable AirPlay Code and PIN<br>Required functions are enabled. |

| Ask for<br>Permission to<br>Present | Requires the host to obtain a paused         |
|-------------------------------------|----------------------------------------------|
|                                     | presenter's permission to re-add them into a |
|                                     | presentation. Go to Pausing an Attendee's    |
|                                     | Screen for more information.                 |

Go to <u>The NovoStage Home Screen</u> for more information about the NovoStage main screen.

:≡ <

>